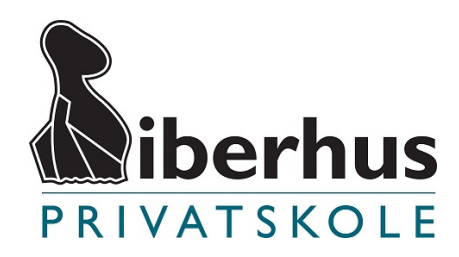

## Udskrivning ved prøver

Når du skal udskrive til prøverne, skal du benytte Google Cloud Print. For at du kan udskrive med Google Cloud Print, skal du opfylde følgende:

- 1. Du skal bruge Google Chrome som internet browser (hent Google Chrome her)
- 2. Du skal kunne logge ind med din Google Apps konto
- 3. Hvis du bruger andre kontorprogrammer end Google Apps fra Cloudroom, skal filen kunne gemmes i PDF.

## Print fra Google dokumenter / regneark (Kun fra Chrome browser):

- 1. Tryk på printerikon direkte i det åbne google-dokument på Google Drev.
- 2. Tryk Skift for at vælg den ønskede printer.
- 3. Under Cloudprintere, find den ønskede printer
- 4. Tilpas printerindstillinger i venstre side og afslut med "Udskriv".

## Øvrig print

- 1. Gem dit dokument som en PDF-fil
- 2. Gå til denne internetadresse: www.google.com/cloudprint (Brug Google Chrome)
- 3. Log ind med din Google Apps konto (hvis du ikke allerede er logget ind)
- 4. Klik på den røde knap "Print" og derefter "Upload file to print"
- 5. Klik på linket "Select file.." og find din PDF-fil på computeren
- 6. Klik på den printer, der er angivet som din prøveprinter det står på tavlen i klassen.
- 7. (Printerne til prøverne bliver først tilgængelige under prøverne)
- 8. Afslut med at klikke print